# QUEUE ONLINE

(คิว-ออนไลน์)

ระบบระบบการจัดการนัดหมายรับบริการ

คู่มือการใช้งานระบบ สำหรับเจ้าหน้าที่ (User manual for authorized personel)

Copyright © 2018-2020 by BORA-DOPA All Rights Reserved. Powered by CDT-MOI

## สารบัญ

#### หัวข้อ

### เลขหน้า

| การเข้าใช้งานระบบนัดหมายมารับบริการหรือขอคัดและรับรอง<br>เอกสารล่วงหน้า | 1 |
|-------------------------------------------------------------------------|---|
| การจัดการคิวและการจัดการคัดรับรอง                                       | 2 |
| พิมพ์เอกสารเพื่อติดประกาศ                                               | 6 |
| พิมพ์เอกสารเพื่อให้เจ้าหน้าที่ประกอบการบริการ                           | 6 |
| กำหนดการจอง                                                             | 7 |
| ตั้งค่าแผนการจอง                                                        | 8 |

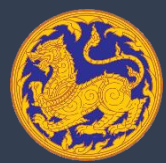

กรมการปกครอง กระทรวงมหาดไทย Department Of Provincial Administration  เจ้าหน้าที่สำนักทะเบียนสามารถตรวจสอบข้อมูลประชาชนที่นัดหมายมารับบริการหรือขอคัดและรับรอง เอกสารล่วงหน้าได้จากเมนูระบบโครงการเช่า(3) ในหัวข้อระบบทะเบียนออนไลน์

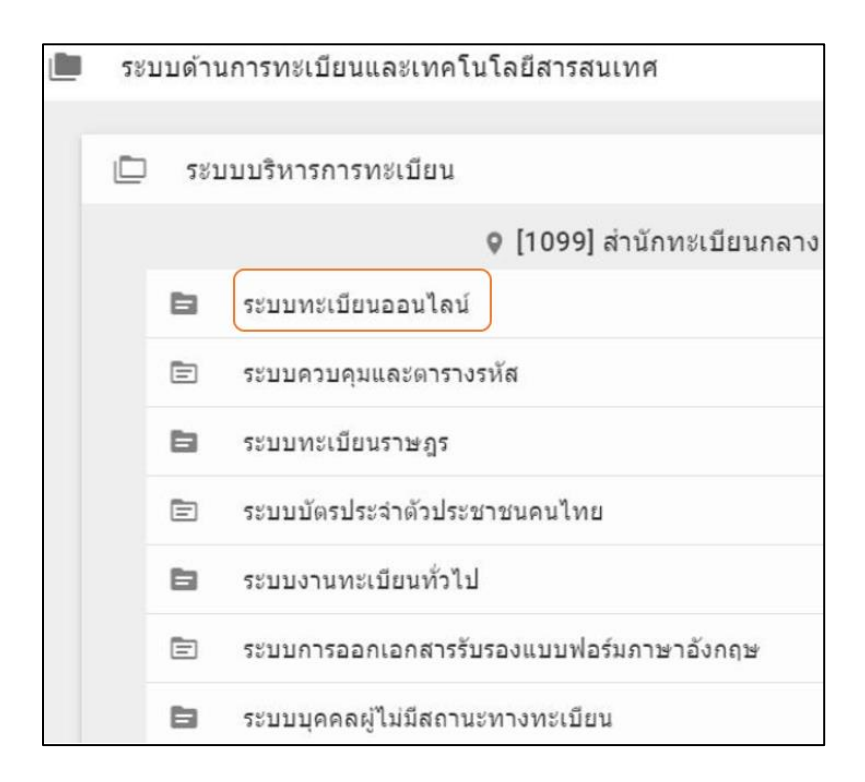

โดยประชาชนสามารถลงทะเบียนนัดหมายล่วงหน้าได้ก่อนวันมารับบริการล่วงหน้าได้ 15 วันและก่อน 16.00 น. ของวันก่อนหน้า เจ้าหน้าที่สามารถตรวจสอบจำนวนการขอรับบริการขอวันถัดไปได้หลัง 16.00 น.ของทุกวัน เพื่อเตรียมความพร้อมการให้บริการประชาชนที่นัดหมายมาล่วงหน้า

- เจ้าหน้าที่สามารถเลือกเงื่อนไขการรับบริการได้ 2 หัวข้อ คือ การจัดการคิวและการจัดการคัดรับรอง โดย เจ้าหน้าที่สามารถค้นหาข้อมูลได้จาก เลือก ช่วงวันที่ ในการค้นหาข้อมูล, เลือก ประเภทบริการ หรือค้นหา จากเลขประจำตัวประชาชน หรือรหัสการจอง
  - 2.1. การจัดการคิว

เจ้าหน้าที่สามารถทราบจำนวนประชาชนและประเภทงานที่ประชาชนนัดหมายล่วงหน้าได้ โดยการค้นหา จากช่วงวันที่ ประเภทงาน ช่วงเวลา เลขประจำตัวประชาชน หรือเลขรหัสการจอง

| สำนักบริหารกา<br>กรมการปกครอง<br>The Bureau Of Regi                                                            | รทะเบียน<br>stration Administra                    | ation                                                         | ຈະບຸນດ<br>ເ                                                                                                    | ารนัดหมายล่า<br>เะบบนัดหมายรับ | งงหน้าแบบออนไลน์<br>บริการส่วงหน้า      |                                            | วันที่ : เ                                                             | สำนักทะเบียนกลาง<br>ส.อ. ถุทัย จันมะวิด<br>ถุกร์ 19 มิถุนายน 2020 เรลา : 14:55:57 v.0.1.0 |
|----------------------------------------------------------------------------------------------------|----------------------------------------------------|---------------------------------------------------------------|----------------------------------------------------------------------------------------------------|--------------------------------|-----------------------------------------|--------------------------------------------|------------------------------------------------------------------------|-------------------------------------------------------------------------------------------|
| การจัดการศิวออนไลน์<br>การจัดการคัดวับรอะออนไลน์<br>กำหนดการจอง<br>ดังคำแผนการจอง<br>คู่มือ<br>กลับสู่เมนูหลัก | ທີ່ແຫ່ວັນທີ<br>19 ຊິ<br>ປາຍແທນກາ<br>ທຸກປາຍແ<br>ເລຍ | ไดูนายน 2563<br><br>ประจำตัวประชาชา<br>ประกาศ" จะใช้งานได้ มี | <ul> <li>โล่รันดี</li> <li>โร มีถุนายน</li> <li>123 าหัสการจอง</li> <li>พิมพ์ประกาศ</li> <li>โอคันหาร้อมูลในวันดียวกันเท่านั้น</li> </ul> | 2563<br>ทิมพ์                  | <ul> <li> <ul> <li></li></ul></li></ul> | เลือกช่ว<br>(๑) ทั้ง<br>(๑) ช่ว<br>(๑) ช่ว | มเวลา<br>วัน<br>มเข้า (10:00 น - 12:f<br>มป่าย (14:00 น - 16:<br>ดันหา | 00 u)<br>00 u)                                                                            |
|                                                                                                    | ลำดับ                                              | รหัสการจอง                                                    | ประเภทงาน                                                                                                    | ช่วงเวลา                       | เลขประจำตัวประชาชน                      | ชื่อตัว                                    | เบอร์โทร                                                               | ยืนยันการรับบริการ                                                                        |
|                                                                                                    | 1                                                  | 407954                                                        | การขอมีบัตรประจำตัวประชาชน                                                                                                    | เข้า                           | 1119900601774                           | ณัฐวีกานต์                                 | 098883837                                                              | มารับบริการแล้ว                                                                           |
|                                                                                                    | 2                                                  | 123456                                                        | การจดทะเบียนสมรส (คร.2)                                                                                                    | เข้า                           | 3671000388131                           | ปียพงษ์                                    | 0981673390                                                             | มารับบริการแล้ว                                                                           |
|                                                                                                    | 3                                                  | 332311                                                        | การจดพะเบียนสมรส (คร.2)                                                                                                    | บ่าย                           | 1119900601774                           | ณัฐวีกานต์                                 | 098883837                                                              | ประชาชนจองใหม่                                                                            |
|                                                                                                    | 4                                                  | 4 223445 การจดทะเบียนการหย่า                                  |                                                                                                    | เข้า                           | 3671000388131                           | ปียพงษ์                                    | 0981673390                                                             | มารับบริการแล้ว                                                                           |
|                                                                                                    | 5 556722 การจดทะเบียนรับรองบุ                      |                                                               | การจดทะเบียนรับรองบุตร (คร.11)                                                                                                    | บ่าย                           | 3671000388131                           | 100388131 ปียพงษ์                          |                                                                        | มารับบริการแล้ว                                                                           |
|                                                                                                    | 6                                                  | 111111                                                        | การจดทะเบียนรับบุตรบุญธรรม (คร.14)<br>                                                                                                    | เข้า                           | 3671000388131                           | ปียพงษ์                                    | 0981673390                                                             | รอรับบริการ                                                                               |
|                                                                                                    |                                                    |                                                               |                                                                                                    |                                |                                         |                                            |                                                                        |                                                                                           |

เมื่อประชาชนมารับบริการให้กดปุ่ม "รอรับบริการ" เพื่อทราบจำนวนผู้มาขอรับบริการที่มาจากการนัด หมายล่วงหน้า

| *** "ปุ่มพิมพ์เ | ประกาศ" จะใช้งานได้ เมื่ | อคันหาข้อมูล<br>แจ้งยืนยัน                                                    |          |               |            |            | -                  |
|-----------------|--------------------------|-------------------------------------------------------------------------------|----------|---------------|------------|------------|--------------------|
| ลำดับ           | รหัสการจอง               | ยืนยันประชาชนมารับบริการ<br>รหัสการจอง 111111<br>เลขบัตรประจำตัวประชาชน 36710 | 00388131 |               | ชื่อตัว    | เบอร์โทร   | ยืนยันการรับบริการ |
| 1               | 407954                   | วันที่ 19 พค.2563 เวลา 10.30 น<br>การขอมีบ้                                   |          |               | ณัฐวีกานต์ | 0988883837 | มารับบริการแล้ว    |
| 2               | 123456                   | การจดทองออกและการกระว                                                         |          | ยกเลิก ยืนยัน | ปียพงษ์    | 0981673390 | มารับบริการแล้ว    |
| 3               | 332311                   | การจดทะเบียนสมรส (คร.2)                                                       | บ่าย     | 1119900601774 | ณัฐวีกานต์ | 0988883837 | ประชาชนจองใหม่     |
| 4               | 223445                   | การจดทะเบียนการหย่า (คร.6)                                                    | เข้า     | 3671000388131 | ปียพงษ์    | 0981673390 | มารับบริการแล้ว    |
| 5               | 556722                   | การจดทะเบียนรับรองบุตร (คร.11)                                                | บ่าย     | 3671000388131 | ปียพงษ์    | 0981673390 | มารับบริการแล้ว    |
| 6               | 111111                   | การจดทะเบียนรับบุตรบุญธรรม (คร.14)                                            | เข้า     | 3671000388131 | ปียพงษ์    | 0981673390 | รอรับบริการ        |

#### 2.2. การจัดการคัดรับรอง

เจ้าหน้าที่สามารถเตรียมเอกสารเพื่ออำนวยความสะดวกต่อประชาชนเพื่อลดความแออัดและระยะเวลา ที่ใช้ในสำนักทะเบียนโดยการค้นหาจากช่วงวันที่ ประเภทงาน ช่วงเวลา เลขประจำตัวประชาชน หรือเลขรหัสการ

| ୄୄ୶ୄୄୄୄୄୄୄ |                                                                                                    |                                                           |                       |                |                                                           |                                                               |                            |                                             |                                |                                                                                       |                                                                               |                 |
|------------|----------------------------------------------------------------------------------------------------|-----------------------------------------------------------|-----------------------|----------------|-----------------------------------------------------------|---------------------------------------------------------------|----------------------------|---------------------------------------------|--------------------------------|---------------------------------------------------------------------------------------|-------------------------------------------------------------------------------|-----------------|
|            | สำนั<br>กรมา<br>The E                                                                                   | <b>ถักบริหารการทะ</b><br>การปกครอง<br>Bureau Of Registrat | ะเบียน<br>ion Adminis | tration        |                                                           | ระเ                                                           | <b>บการนัด</b><br>ระบบแจ้ง | หมายล่วงหน้าแบบอ<br>รับเอกสารคัดรับรองล่วงเ | วันที่ : ศุกร์ 19 มี           | <b>สำนักทะเบียนกลาง</b><br>ธ.อ. อุทัย จันมะวิด<br>อุนายน 2020 เรลา : 14:58:43 v.0.1.0 |                                                                               |                 |
|            | การจัดการศีวออนไข<br>การจัดการศัตว์บรอง<br>กำหนดการจอง<br>ตั้งต่าแสนการจอง<br>ผู้มีอ<br>กลับสู่เมนูหลัก | าน์                                                       | ณ์                    |                |                                                           |                                                               |                            | มพ์ [                                       | <ul> <li>ส้างข้อมูล</li> </ul> | เลือกช่วง                                                                             | มเวลา<br>กัน<br>เข้า (10:00 น - 12:00 น)<br>บ่าย (14:00 น - 16:00 น)<br>ดันหา |                 |
|            |                                                                                                    |                                                           | ลำดับ                 | รหัสการ<br>จอง | ประเภทงาน                                                 |                                                               | ช่วง<br>เวลา               | เลขประจำตัว<br>ประชาชน                      | ชื่อตัว                        | เบอร์โทร                                                                              | สถานะเตรียมเอกสาร                                                             | การรับบริการ    |
|            |                                                                                                    |                                                           | 1                     | 123111         | การคัดและรับรองข้อมูลทะเบียนเลิกรับบุต<br>(คร.17)         | รองข้อมูลทะเบียนเลิกรับบุตรบุญธรรม                            |                            | 3671000388131                               | ปียพงษ์                        | 0981673390                                                                            | รอดำเนินการ                                                                   | ประชาชนยกเล็ก   |
|            |                                                                                                    |                                                           | 2                     | 407954         | การคัดและรับรองข้อมูลทะเบียนเลิกรับบุต<br>(คร.17)         | รบุญธรรม                                                      | บ่าย                       | 1119900601774                               | ณัฐวีกานต์                     | 0988883837                                                                            | พิมพ์เอกสารแล้ว                                                               | มารับบริการแล้ว |
|            |                                                                                                    |                                                           | 3                     | 223112         | การคัดและรับรองข้อมูลทะเบียนบันทึกฐาง<br>ครอบครัว (คร.22) | ารคัดและรับรองข้อมูลทะเบียนบันทึกฐานะแห่ง<br>เรอบครัว (คร.22) |                            | 3671000388131                               | ปียพงษ์                        | 0981673390                                                                            | พิมพ์เอกสารแล้ว                                                               | ประชาชนยกเลิก   |
|            |                                                                                                    |                                                           | 4                     | 231567         | การคัดและรับรองข้อมูลทะเบียนบันทึกฐาง<br>ครอบครัว (คร.22) | รคัดและรับรองข้อมูลทะเบียนบันทึกฐานะแห่ง<br>อบครัว (คร.22)    |                            | 3671000388131                               | ปียพงษ์                        | 0981673390                                                                            | พิมพ์เอกสารแล้ว                                                               | มารับบริการแล้ว |
|            |                                                                                                    |                                                           | 5                     | 781111         | การคัดและรับรองข้อมูลทะเบียนบันทึกฐาเ<br>ครอบครัว (คร.22) | ปะแห่ง                                                        | บ่าย                       | 3671000388131                               | ปียพงษ์                        | 0981673390                                                                            | พิมพ์เอกสารแล้ว                                                               | ประชาชนจองใหม่  |
|            |                                                                                                    |                                                           | 6                     | 444444         | การคัดและรับรองข้อมูลทะเบียนชื่อสกุล (ข                   | i. 2/1)                                                       | เช้า                       | 3671000388131                               | ปียพงษ์                        | 0981673390                                                                            | รอดำเนินการ                                                                   | รอรับบริการ     |
|            |                                                                                                    |                                                           | 7                     | 331907         | การคัดและรับรองข้อมูลทะเบียนชื่อตัว (ช.                   | 3/1)                                                          | เข้า                       | 3671000388131                               | ปียพงษ์                        | 0981673390                                                                            | รอดำเนินการ                                                                   | ประชาชนจองใหม่  |
|            |                                                                                                    |                                                           | 8                     | 423770         | การคัดและรับรองข้อมูลทะเบียนชื่อรอง (ช                    | . 3/1)                                                        | เข้า                       | 3671000388131                               | ปียพงษ์                        | 0981673390                                                                            | รอดำเนินการ                                                                   | รอรับบริการ     |

เมื่อเจ้าหน้าที่ได้เตรียมเอกสารไว้เรียบร้อยแล้วให้กดปุ่ม "รอดำเนินการ" เพื่อแสดงว่าเจ้าหน้าที่ จัดเตรียมเรียบร้อย

| *** "ປຸ່ມพືມ | พ์ประกาศ" จะใ  | ชังานได้ เมื่อค้นหาข้อมูลใ             | นวันเดียวกันเท่านั้น                                   |           |               |         |            |                   |                 |
|--------------|----------------|----------------------------------------|--------------------------------------------------------|-----------|---------------|---------|------------|-------------------|-----------------|
|              |                |                                        | แจ้งเตือน                                              |           |               |         |            |                   |                 |
| ลำดับ        | รหัสการ<br>จอง |                                        | เจ้าหน้าที่ยืนยันการดำเนินการเ<br>รหัสการจอง 444444    | เรียบร้อย |               |         | เบอร์โทร   | สถานะเตรียมเอกสาร | การรับบริการ    |
| 1            | 123111         | การคัดและรับรองข่<br>(คร.17)           | เลชบตรประจาตวบระชาขน 36<br>วันที่ 19 พค.2563 ช่วง เช้า | /1000388  | 131           |         | 0981673390 | รอดำเนินการ       | ประชาชนยกเล็ก   |
| 2            | 407954         | การคัดและรับรองข่<br>(คร.17)           |                                                        |           | ยกเลิก        | ตกลง    | 0988883837 | พิมพ์เอกสารแล้ว   | มารับบริการแล้ว |
| 3            | 223112         | การคัดและรับรองขัย<br>ครอบครัว (คร.22) | บมูลทะเบียนบันทึกฐานะแห่ง                              | บ่าย      | 3671000388131 | ปียพงษ์ | 0981673390 | พิมพ์เอกสารแล้ว   | ประชาชนยกเล็ก   |
| 4            | 231567         | การคัดและรับรองขัย<br>ครอบครัว (คร.22) | บมูลทะเบียนบันทึกฐานะแห่ง                              | เข้า      | 3671000388131 | ปียพงษ์ | 0981673390 | พิมพ์เอกสารแล้ว   | มารับบริการแล้ว |
| 5            | 781111         | การคัดและรับรองข้อ<br>ครอบครัว (คร.22) | บมูลทะเบียนบันทึกฐานะแห่ง                              | บ่าย      | 3671000388131 | ปียพงษ์ | 0981673390 | พิมพ์เอกสารแล้ว   | ประชาชนจองใหม่  |
| 6            | 444444         | การคัดและรับรองข้อ                     | มมูลทะเบียนชื่อสกุล (ช. 2/1)                           | เช้า      | 3671000388131 | ปียพงษ์ | 0981673390 | รอดำเนินการ       | รอรับบริการ     |
|              |                |                                        |                                                        |           |               |         |            |                   |                 |

เมื่อประชาชนมารับเอกสารคัดและรับรองให้กดปุ่ม "รอรับบริการ" เพื่อทราบจำนวนผู้มาขอรับ บริการคัดและรับรองเอกสารที่มาจากการนัดหมายล่วงหน้า

| *** "ປຸ່ມพີມ | พ์ประกาศ" จะใ  | <sup>อังานได้ เมื่อค้นหาข้อมูร</sup><br>แจ้งยืนยัน                                        |                                   |               |            |            |                   |                 |
|--------------|----------------|-------------------------------------------------------------------------------------------|-----------------------------------|---------------|------------|------------|-------------------|-----------------|
| ลำดับ        | รหัสการ<br>จอง | ຍື່ພຍັນປระชาชนมารับเ<br>รทัสการจอง 444444<br>ເลชบัตรประจำตัวประ<br>วันที่ 19 พค.2563 ช่วง | บริการ<br>ชาชน 3671000388<br>เช้า | 8131          |            | เบอร์โทร   | สถานะเตรียมเอกสาร | การรับบริการ    |
| 1            | 123111         | การคัดและรับรอง<br>(คร.17)                                                                |                                   | ยกเลิ         | 1 ยืนยัน   | 0981673390 | รอดำเนินการ       | ประชาชนยกเล็ก   |
| 2            | 407954         | การคัดและรับรองข้อมูลทะเบียนเลิกรับบุตรบุเ<br>(คร.17)                                     | ญธรรม บ่าย                        | 1119900601774 | ณัฐวีกานต์ | 0988883837 | พิมพ์เอกสารแล้ว   | มารับบริการแล้ว |
| 3            | 223112         | การคัดและรับรองข้อมูลทะเบียนบันทึกฐานะแ<br>ครอบครัว (คร.22)                               | เห่ง บ่าย                         | 3671000388131 | ปียพงษ์    | 0981673390 | พิมพ์เอกสารแล้ว   | ประชาชนยกเล็ก   |
| 4            | 231567         | การคัดและรับรองข้อมูลทะเบียนบันทึกฐานะแ<br>ครอบครัว (คร.22)                               | เห่ง เข้า                         | 3671000388131 | ปียพงษ์    | 0981673390 | พิมพ์เอกสารแล้ว   | มารับบริการแล้ว |
| 5            | 781111         | การคัดและรับรองข้อมูลทะเบียนบันทึกฐานะแ<br>ครอบครัว (คร.22)                               | เห่ง บ่าย                         | 3671000388131 | ปียพงษ์    | 0981673390 | พิมพ์เอกสารแล้ว   | ประชาชนจองใหม่  |
| 6            | 444444         | การคัดและรับรองข้อมูลทะเบียนชื่อสกุล (ข. 2                                                | /1) เช้า                          | 3671000388131 | ปียพงษ์    | 0981673390 | รอดำเนินการ       | รอรับบริการ     |

 เจ้าหน้าที่สามารถพิมพ์เอกสารเพื่อติดประกาศให้ประชาชนทราบถึงการบริการออนไลน์ว่าแต่ละวันมี ประชาชนนัดหมายล่วงหน้ามาจำนวนเท่าไหร่ เพื่อลดความไม่เข้าใจในการบริหารจัดการคิวของเจ้าหน้าที่ โดย เลือกปุ่ม "พิมพ์ประกาศ"

|                                       |                                                    | ประกาศสำนักทะเบียน สำนักทะเจ                                                                                           | มียนกลาง                     |                                                |                                                              |
|---------------------------------------|----------------------------------------------------|----------------------------------------------------------------------------------------------------|------------------------------|------------------------------------------------|--------------------------------------------------------------|
| รายงานระร<br>ประเภทงา<br>ช่วงเวลา ทั้ | บบนัดหมายรับบริการส<br>มบริการ ทุกประเภทงา<br>งวัน | ร่วงหน้า 2 วัน ตั้งแต่วันที่ 19 มิถุนายน 2563 ถึง 19 มิถุน<br>น                                                        | ายน 2563                     |                                                |                                                              |
| สำคับ                                 | าหัสการของ                                         | ประเทศาน                                                                                                    | ช่วลวยา                      | ซื่อตัว                                        | ยืนอันการรับบริการ                                           |
|                                       | 407054                                             | การขณะมีนัดรประจำดัวประชาชน                                                                                            | เข้า                         | ณัฐวิภาษล์                                     | มารับบริการ                                                  |
| 1                                     | 40/19/34                                           |                                                                                                    |                              |                                                |                                                              |
| 1                                     | 123456                                             | การจองหมงนี้แนสมรส (คร.2)                                                                                              | เข้า                         | ปีมาหาร์                                       | มารับบริการ                                                  |
| 1<br>2<br>3                           | 123456                                             | การจอทะเบียนสมรส (คร.2)<br>การจอทะเบียนสมรส (คร.2)                                                                     | เข้า<br>บ่าย                 | ปีมาหล่<br>ฉัฐวิกานต์                          | มาอับบริการ<br>ประชาชนจองใหม่                                |
| 1<br>2<br>3<br>4                      | 123456<br>332311<br>223445                         | การจุลทะเนียนสมรส (คร.2)<br>การจุลทะเนียนสมรส (คร.2)<br>การจุลทะเนียนการหย่า (คร.6)                                    | ເອັກ<br>ນຳມ<br>ເອັກ          | ป็นพงษ์<br>ณัฐโกานด์<br>ป็นพงษ์                | มารับบริการ<br>ประชาชนจองใหม่<br>มารับบริการ                 |
| 1<br>2<br>3<br>4<br>5                 | 123456<br>332311<br>223445<br>556722               | การจองพระบิตนสมรส (คร.2)<br>การจองพระบิตนสมรส (คร.2)<br>การจองพระบิตนการหย่า (คร.6)<br>การจองพระบิตนรับรองมูลร (คร.11) | ເຮົາ<br>ບ່ານ<br>ເຮົາ<br>ບ່ານ | ปีมหาสม์<br>สัฐริกานท์<br>ปีมหาสม์<br>ปีมหาสม์ | มากับบริการ<br>ประชาชนจอเงิงม่<br>มากับบริการ<br>มากับบริการ |

 เจ้าหน้าที่สามารถพิมพ์เอกสารออกมาโดยกดปุ่ม "พิมพ์"เพื่อเตรียมความพร้อมเมื่อประชาชนมารับบริการ โดยใช้เลขประจำตัวประชาชนในการดำเนินกระบวนการ

| 7 | ายงานร | ะบบนัดหมายร้ | กับบริการส่วงหน้า 2 วัน ตั้งแต่วันที่ 19 :<br>โระเอนอน | มิถุนายน 256 | 53 ถึง 19 มิถุนายน 2563 |                   |                              |                          |
|---|--------|--------------|--------------------------------------------------------|--------------|-------------------------|-------------------|------------------------------|--------------------------|
| 4 | 241281 | ทั้งวัน      |                                                        |              |                         |                   |                              |                          |
| Γ | สำคับ  | รพัสการของ   | ประเภทงาน                                              | ซ่องเอลา     | นขอประจำดัวประชาชน      | €e#ว              | เบยร์ไพร                     | ยืนอันการรับบริการ       |
|   | 1      | 407954       | การขณีนี้ตรประจำดังประชาชน                             | เข้า         | 1119900601774           | ณัฐริกานด์        | 0988883837                   | มารับบริการ              |
| ſ | 2      | 123456       | การจองชะเบียนสมรส (คร.2)                               | เข้า         | 3671000388131           | ปีแพลษ์           | 0981673390                   | ມາຈັບນຽກາຣ               |
|   | 3      | 332311       | การจองชะเบียนสมรส (คร.2)                               | the          | 1119900601774           | ณัฐวิกานด์        | 0988883837                   | ประชาชนจองไหม่           |
|   | 4      | 223445       | การจอทะเบียนการหย่า (คร.6)                             | เข้า         | 3671000388131           | ปีแพรษ์           | 0981673390                   | ມາວັນບຣີຄາຣ              |
|   | 5      | 556722       | การจดพะเบียนวับรองบุตร (คร.11)                         | บ่าย         | 3671000388131           | ปีแพลษ์           | 0981673390                   | ມາຈັບບຣີຄາຮ              |
| ſ | 6      | 111111       | การจอทะเบียนวับบุตรบุญธรรม (คร. 14)                    | เข้า         | 3671000388131           | ปีแพรษ์           | 0981673390                   | รอรับบริการ              |
|   |        |              |                                                        |              |                         |                   |                              |                          |
|   |        |              |                                                        |              |                         | จัดทีมพิโคม : ส.อ | ຊາກັນ ຈັນມະຕິດ ວັນທີ່ : ອາກ່ | 19 Spunera 2020 caen : 1 |

5. เจ้าหน้าที่สามารถกำหนดปริมาณการจอง เพื่อเป็นการกำหนดปริมาณการจองที่ต้องการปริมาณที่ต่างจากค่า ที่ตั้งค่าในการตั้งค่าแผนการจอง โดยการเลือกวันที่ต้องการตั้งค่า เจ้าหน้าที่สามารถกำหนดปริมาณการจอง การให้บริการของประชาชนในแต่ละวันได้ โดยระบบจะดึงค่าตั้งต้นจาก การตั้งค่าแผนการจองมาให้เบื้องต้น สามารถตรวจสอบได้จากการกดวันที่บนปฏิทิน

|    | สำนักบริหารการทะเบียน<br>กรมการปกครอง<br>The Bureau Of Registration Admini | สำนักบริหารการทะเบียน<br>กรมการปกครอง ระบบการนัดหมายล่วงหน้าแบบออนไลน์<br>The Bureau Of Registration Administration |                                                                                                    |           |                     |         | <b>ะเบียนกลาง</b><br>. อุทัย จันมะริด<br>:13:45 v.0.1.0 |
|----|----------------------------------------------------------------------------|----------------------------------------------------------------------------------------------------|----------------------------------------------------------------------------------------------------|-----------|---------------------|---------|---------------------------------------------------------|
| ÷. | การจัดการคิวออนไลน์<br>การจัดการคัดรับรองออนไลน์                           | พ.ศ. 2563                                                                                                    | < มิถุนายน 2563 >                                                                                                    |           |                     |         |                                                         |
| Ð. | กำหนดการจอง                                                                | ศ. 19                                                                                                    | อา จ อ พ พฤศ ส                                                                                                    | 10 ปิถบ   | ายเ <b>จ เ</b> พเ ส | 2563    |                                                         |
| ्र | ตังค่าแผนการจอง                                                            | ม.ย.                                                                                                    | 1 2 3 4 5 6                                                                                                    | រ > មព័ក  | 1016 10.11          | . 2505  |                                                         |
|    | คู่มือ                                                                     |                                                                                                    | 7         8         9         10         11         12         13           14         15         16         17         18         19         20 | າະພາສີດດຕ |                     |         |                                                         |
| A  | กลับสู่เมนูหลัก                                                            |                                                                                                    | 21 22 23 24 25 26 27                                                                                                    | เห        | เบรกา               | 2       |                                                         |
|    |                                                                            |                                                                                                    | 28 29 30                                                                                                    |           |                     |         |                                                         |
|    |                                                                            | ลำดับ                                                                                                    | บริการ                                                                                                    | ช่วงเข้า  | ช่วงบ่าย            | แก้ไข   |                                                         |
|    |                                                                            | 1 การขอมีบัตร                                                                                                    | ประจำตัวประชาชน                                                                                                    | 0         | 0                   | 🖍 แก้ไข | 1                                                       |
|    |                                                                            | 2 การจดทะเบีย                                                                                                    | ยนสมรส (คร.2)                                                                                                    | 0         | 11                  | 🖍 แก้ไข |                                                         |
|    |                                                                            | 3 การจดทะเบีย                                                                                                    | ยนการหย่า (คร.6)                                                                                                    | 19        | 19                  | 🖍 แก้ไข |                                                         |
|    |                                                                            | 4 การจดทะเบีย                                                                                                    | ยนรับรองบุตร (คร.11)                                                                                                    | 5         | 5                   | 🖍 แก้ไข |                                                         |
|    |                                                                            | 5 การจดทะเบีย                                                                                                    | ยนรับบุตรบุญธรรม (คร.14)                                                                                                    | 5         | 33                  | 🖍 แก้ไข |                                                         |
|    |                                                                            | 6 การจดทะเบีย                                                                                                    | ขนบันทึกฐานะแห่งครอบครัว (คร.22)                                                                                                    | 10        | 10                  | 🖍 แก้ไข |                                                         |
|    |                                                                            | 7 การจดทะเบีย                                                                                                    | ยนเปลี่ยนชื่อตัว (ช.3)                                                                                                    | 5         | 5                   | 🖍 แก้ไข |                                                         |

สามารถเปลี่ยนจำนวนการจองคิวในแต่ละบริการได้โดยกดที่รูป ปากกา ด้านหลังรายการที่ต้องการแก้ไข

|               | สำนักบริหารการทะเป<br>กรมการปกครอง<br>The Bureau Of Registration | <mark>ยน</mark><br>Administration | ระเ        | บบการ | ร <b>นัดหม</b><br>กำ | มายล่ว<br>าหนดก | <b>งหน้า</b><br>ารจอง | แบบอ | อนไลน์ | ž        | นที่ : ศุกร์ 19 มิถุน | <b>สำนักท</b><br>ส.ะ<br>ายน 2020 เวลา : 1! | <b>มะเบียนกลาง</b><br>ม. อุทัย จันมะริด<br>5:13:45 v.0.1.0 |  |
|---------------|------------------------------------------------------------------|-----------------------------------|------------|-------|----------------------|-----------------|-----------------------|------|--------|----------|-----------------------|--------------------------------------------|------------------------------------------------------------|--|
| ~ <u>@)</u> ) | การจัดการคิวออนไลน์                                              | พ.ศ. 2563                         | <          |       | ນີຄາ                 | มายน วิ         | 563                   |      | >      |          |                       |                                            |                                                            |  |
|               | การจัดการคัดรับรองออนไลน์                                        | ศ. 19                             | กา         | จ     | n .                  | w               | WO                    | R    | ส      |          |                       |                                            |                                                            |  |
|               | กำหนดการจอง                                                      | ນີ.ຍ.                             |            | 1     | 2                    | 3               | 4                     | 5    | 6      | 19 มิถุน | ายน พ.ศ               | 2563                                       |                                                            |  |
| ۲¢3           | ตังค่าแผนการจอง                                                  |                                   |            |       | 9                    | 10              | 11                    | 12   | 13     |          |                       |                                            |                                                            |  |
|               | คู่มีอ                                                           |                                   | 14         | 15    | 16                   | 17              | 18                    | 19   | 20     | ใจ       | ้มเริงกา              | -                                          |                                                            |  |
| <b>f</b>      | กลับสู่เมนูหลัก                                                  |                                   | 21         | 22    | 23                   | 24              | 25                    | 26   | 27     | 61       | n o ari i             | 8                                          |                                                            |  |
|               |                                                                  |                                   | 28         | 29    | 30                   |                 |                       |      |        |          |                       |                                            |                                                            |  |
|               |                                                                  |                                   |            |       |                      |                 |                       |      |        |          |                       |                                            |                                                            |  |
|               |                                                                  | ลำดับ                             |            |       | บริ                  | การ             |                       |      |        | ช่วงเข้า | ช่วงบ่าย              | แก้ไข                                      |                                                            |  |
|               |                                                                  | 1 การขอมีบัตรเ                    | ประจำตัวปร | ะชาชเ | ĩ                    |                 |                       |      |        | 0        | 0                     | 🖍 แก้ไข                                    |                                                            |  |
|               |                                                                  | 2 การจดทะเบีย                     | นสมรส (คร. | .2)   |                      |                 |                       |      |        | 0        | 11                    | 🖍 แก้ไข                                    |                                                            |  |
|               |                                                                  |                                   |            |       |                      |                 |                       |      |        |          |                       |                                            |                                                            |  |

 เจ้าหน้าที่สามารถเข้ามากำหนดรายการตั้งต้นภายใต้สำนักทะเบียน ที่จะใช้แสดงบนเมนูแผนการจอง กำหนด บริการของแต่ละวัน ค่าวันทำงานหรือวันหยุด โดยระบบจะนำเอาค่าเริ่มต้นไปใช้ในทุกวันของปี

|   | สำนักบริหารการทะเ<br>กรมการปกครอง<br>The Bureau Of Registratio                               | ง <b>บียน</b><br>on Administration       |                        | ระบบการนัดหมายล่วงหน้าแบบออนไลน์<br>ตั้งค่าแผนการจอง        | ວັນທີ    | นี้ : ศุกร์ 19 มิถุน | <b>สำนักทะเบีย</b><br>ส.อ. อุทัย<br>ายน 2020 เวลา : 15:17:0 | <b>ยนกลาง</b><br>1 จันมะริด<br>07 v.0.1.0 |
|---|----------------------------------------------------------------------------------------------|------------------------------------------|------------------------|-------------------------------------------------------------|----------|----------------------|-------------------------------------------------------------|-------------------------------------------|
|   | การจัดการศิวออนไลน์<br>การจัดการคัดรับรองออนไลน์<br>กำหนดการจอง<br>ดังค่าแผนการจอง<br>คู่มือ | เลือกวัน<br>〇 วันท<br>〇 วันท<br>() ทั้งท | กำการ<br>กัยุด<br>กัมด | <sup>- ประเภพงาน</sup><br>ทุกประเภทงาน •                    | ับหา     |                      | เพิ่ม                                                       |                                           |
| A | กลับสู่เมนูหลัก                                                                              | ลำดับ                                    | วัน                    | บริการ                                                      | ช่วงเช้า | ช่วงบ่าย             | แก้ไข                                                       |                                           |
|   |                                                                                              | 1                                        | วันทำการ               | การขอมีบัตรประจำตัวประชาชน                                  | 0        | 0                    | 🖍 แก้ไข                                                     |                                           |
|   |                                                                                              | 2                                        | วันหยุด                | การจดทะเบียนการหย่า (คร.6)                                  | 0        | 0                    | 🖍 แก้ไข                                                     |                                           |
|   |                                                                                              | 3                                        | วันทำการ               | การคัดและรับรองข้อมูลทะเบียนซื่อรอง (ช. 3/1)                | 0        | 1                    | 🖍 แก้ไข                                                     |                                           |
|   |                                                                                              | 4                                        | วันทำการ               | การคัดและรับรองข้อมูลทะเบียนซื่อสกุล (ช. 2/1)               | 99       |                      | 🖍 แก้ไข                                                     |                                           |
|   |                                                                                              | 5                                        | วันทำการ               | การคัดและรับรองข้อมูลทะเบียนสมรส (คร.2)                     | 10       |                      | 🖍 แก้ไข                                                     |                                           |
|   |                                                                                              | 6                                        | วันทำการ               | การยื่นคำขอแจ้งรื้อบ้าน/อาคาร                               | 30       |                      | 🖍 แก้ไข                                                     |                                           |
|   |                                                                                              | 7                                        | วันทำการ               | การคัดและรับรองข้อมูลทะเบียนรับบุตรบุญธรรม (คร.14)          | 99       |                      | 🖍 แก้ไข                                                     |                                           |
|   |                                                                                              | 8                                        | วันทำการ               | การยื่นคำขอแจ้งปลูกสร้างบ้าน/อาคารใหม่ (ขอเลขที่บ้าน/อาคาร) | 0        | 0                    | 🖍 แก้ไข                                                     |                                           |
|   |                                                                                              | 9                                        | วันทำการ               | การจดทะเบียนรับรองบุตร (คร.11)                              | 5        | 5                    | 🖍 แก้ไข                                                     |                                           |
|   |                                                                                              | 10                                       | วันทำการ               | การจดทะเบียนบันทึกฐานะแห่งครอบครัว (คร.22)                  | 10       | 10                   | 🖍 แก้ไข                                                     |                                           |